## **Procedures For Accessing Care: Interim Procedures**

- 1. Register through the Mobile USSD code platform \*384\*847# through Safaricom and \*865# for Airtel
- 2. If successful, you will receive a pass code. You will also receive a message confirming that you are now a fully registered member with Aon TSC Medical Scheme and a verification code.
- 3. Keep the code and your password safely. You will need the verification code for identification in the interim before issuance of the biometric cards
- 4. Repeat step 1above, and use your new pass code to log in then follow the prompts to register your dependants
- 5. This registration process is at no extra cost to you
- 6. Visit the Medical provider of choice on the Active interim list if need arises and you will be provided with the services.
- 7. To confirm the active providers near you, visit the Aon website www.aon.com/kenya or dial \*340# and follow the instructions to know which providers you can access in your vicinity
- 8. At the service provider, you or your registered dependant will be requested for either the verification code or your TSC number for identification purposes
- 9. If you have lost or forgotten your verification code, Please dial \*865# and follow instructions.
- 10.You will receive medical care as per policy guidelines.
- 11.If you experience any challenges please contact us on

Tel: 020 - 4974799/0730674799/0719044799

Email address: tsc@aon.co.ke